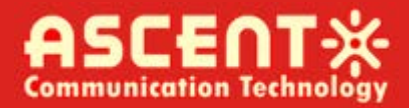

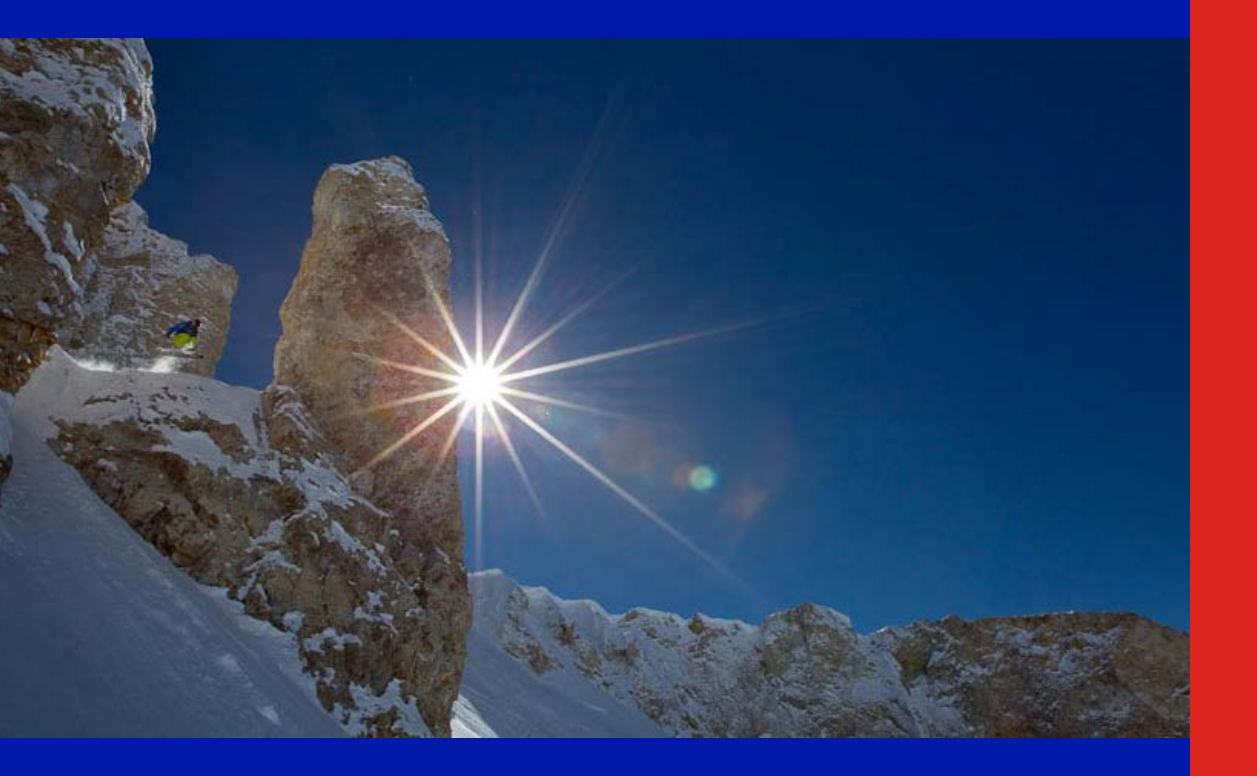

Quick Reference Guide

**Revision A** 

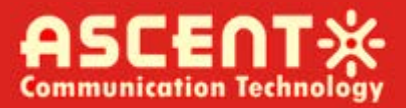

### **ACT AH1000 Headend Solution NMS**

### **Quick Reference Guide**

ACT Document Number: ACT AH1000 NMS Quick Reference Guide

User Guide Revision A

Copyright © 2016 Ascent Communication Technology Limited.

All rights reserved. Reproduction in any manner whatsoever without the express written permission of Ascent Communication Technology is strictly forbidden.

This document is produced to assist professional and properly trained personnel with installation and maintenance issues for the product. The capabilities, system requirements and/or compatibility with third-party products described herein are subject to change without notice.

For more information, contact ACT: <a href="mailto:support@ascentcomtec.com">support@ascentcomtec.com</a>

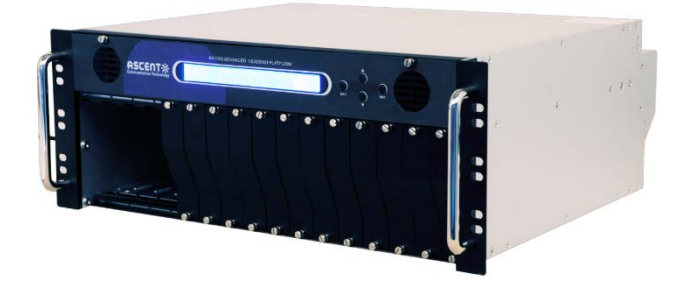

#### **Revision History**

| Revision | Date       | Reason for Change |
|----------|------------|-------------------|
| А        | 09/28/2016 | Initial release   |

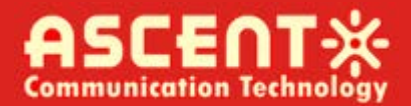

### **Table of Contents**

| 1 Introduction                                          |
|---------------------------------------------------------|
| 2 Installation, Login 4                                 |
| 3 Device Tree                                           |
| 4 Parameter Settings                                    |
| 4.1 Supported Modules5                                  |
| 4.2 Basic Parameter Settings7                           |
| 4.3 Parameter Threshold Settings7                       |
| 4.4 Parameters Real-Time Monitoring 8                   |
| 4.5 HFC Common Parameter Settings 8                     |
| 4.6 Modify Network Management Read and Write Group Name |
| 5 Detect/Search 11                                      |
| 6 Alarm                                                 |
| 7 Log                                                   |

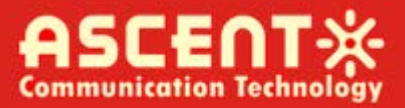

# **1** Introduction

AH1000 Headend NMS is a powerful SNMP-based network management applications.

### 2 Installation, Login

- 1. Basic environment
- 2. Windows Server 2003, Windows XP, Windows 7, Windows 8, Win 10
- 3. .NET Framework 2.0
  - a. vjredist.exe
- 4. Install "...\VJSharpRDP\vjredist.exe"
- 5. Run "..\AH1000 Headend Platform NMS\AH1000 Headend Platform NMS.exe"
- 6. Initial login information:

User: admin

Password: admin

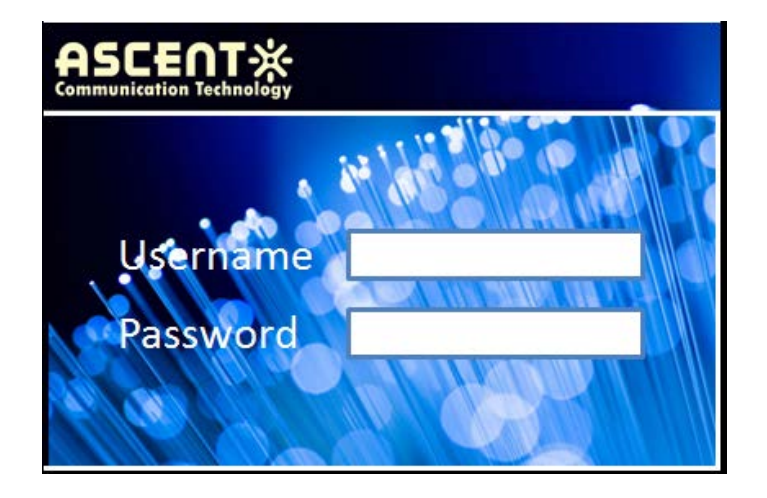

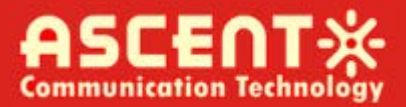

# **3** Device Tree

Right click the tree node. You can create, delete equipment/group. Or edit their basic information.

|                                                      | - * * Parameter view                        |                    |                                 |       |                           |                                 |                                     | V    |                |
|------------------------------------------------------|---------------------------------------------|--------------------|---------------------------------|-------|---------------------------|---------------------------------|-------------------------------------|------|----------------|
| Device list                                          |                                             |                    |                                 |       |                           |                                 |                                     | -    | Name Value     |
| A Beat                                               |                                             |                    |                                 |       |                           |                                 |                                     |      | Name           |
| -1 192.168.1.                                        | 168                                         |                    |                                 |       |                           |                                 |                                     |      | OID            |
| E 192.104                                            | 0.000                                       |                    |                                 |       |                           |                                 |                                     |      | Descript       |
| - Takarea                                            |                                             |                    |                                 |       |                           |                                 |                                     |      | Contact        |
| - hipper                                             |                                             |                    |                                 |       |                           |                                 |                                     |      | Power-ti       |
| F 78.14                                              | Display Parameter View                      |                    |                                 |       |                           |                                 |                                     |      | i oner um      |
| - 12 54                                              | Modily read-only Community                  | 1                  |                                 |       |                           |                                 |                                     |      |                |
| L                                                    | Modify read-write Community                 | r                  |                                 |       |                           |                                 |                                     |      |                |
|                                                      | Rename                                      |                    |                                 |       |                           |                                 |                                     |      |                |
|                                                      | Delete                                      |                    |                                 |       |                           |                                 |                                     |      | -              |
| 1                                                    | Modify the device IP                        | 12                 |                                 |       |                           |                                 |                                     |      |                |
|                                                      |                                             |                    |                                 |       |                           |                                 |                                     |      |                |
|                                                      |                                             |                    |                                 |       |                           |                                 |                                     |      |                |
|                                                      |                                             |                    |                                 |       |                           |                                 |                                     |      |                |
|                                                      |                                             |                    |                                 |       |                           |                                 |                                     |      |                |
|                                                      |                                             |                    |                                 |       |                           |                                 |                                     |      |                |
|                                                      |                                             |                    |                                 |       |                           |                                 |                                     |      |                |
|                                                      |                                             |                    |                                 |       |                           |                                 |                                     |      |                |
|                                                      |                                             |                    |                                 |       |                           |                                 |                                     |      |                |
|                                                      |                                             |                    |                                 |       |                           |                                 |                                     |      |                |
|                                                      |                                             |                    |                                 |       |                           |                                 |                                     |      |                |
|                                                      |                                             |                    |                                 |       |                           |                                 |                                     |      |                |
|                                                      |                                             |                    |                                 |       |                           |                                 |                                     |      |                |
|                                                      |                                             |                    |                                 |       |                           |                                 |                                     |      |                |
|                                                      |                                             |                    |                                 |       |                           |                                 |                                     |      |                |
|                                                      |                                             |                    |                                 |       |                           |                                 |                                     |      |                |
|                                                      |                                             |                    |                                 |       |                           |                                 |                                     |      |                |
|                                                      |                                             |                    |                                 |       |                           |                                 |                                     |      |                |
|                                                      |                                             |                    |                                 |       |                           |                                 |                                     |      |                |
|                                                      |                                             |                    |                                 |       |                           |                                 |                                     |      |                |
|                                                      |                                             |                    |                                 |       |                           |                                 |                                     |      |                |
|                                                      |                                             |                    |                                 |       |                           |                                 |                                     |      |                |
| earch result                                         | 8                                           |                    |                                 |       |                           |                                 |                                     |      | • []           |
| Gearch result                                        |                                             |                    |                                 |       |                           |                                 |                                     | <br> | + <u> </u>     |
| Search result                                        | t Path                                      | Tune               | Garameter Name                  | Value | Time                      | Confirmation                    | Confirm time                        |      | e              |
| Search result<br>ms[1]<br>Level                      | Source Path                                 | Туре               | Parameter Name                  | Value | Time                      | Confirmation                    | Confirm time                        |      | ) e [          |
| Search result<br>ns [1]<br>Level<br>General L        | source Path<br>192.168.1131 Device list\Ro  | Type<br>TestOnline | Farameter Name<br>Device online | Value | Time<br>2017-01-09 13:44: | Confirmation                    | Confirm time<br>2017-01-09 13:44:56 | <br> | 14             |
| iearch result<br>ns [1]<br>Level<br>General L        | source Path<br>192.168.1.131 Device list/Ro | Type<br>TestOnline | Parameter Name<br>Device online | Value | Time<br>2017-01-09 13:44  | Confirmation<br>No need to ackn | Confirm time<br>2017-01-09 13:44:56 |      |                |
| earch result<br>ns [1]<br>  Level    <br>  General L | Source Path<br>192.168.1.131 Device IstyRo  | Type<br>TestOnline | Parameter Name<br>Device online | Value | Time<br>2017-01-09 13:44: | Confirmation<br>No need to ackn | Confirm time<br>2017-01-09 13:44:56 |      | (* <u></u> ) * |
| earch result<br>15 [1]<br>Level General L            | Source Path<br>192.168.1.131 Device Ist'Ro  | Type<br>TestOnline | Parameter Name<br>Device online | Value | Time<br>2017-01-09 13:44: | Confirmation<br>No need to ackn | Confirm time<br>2017-01-09 13:44:56 |      | F. (           |

# **4** Parameter Settings

### **4.1 Supported Modules**

| AH10-PS-AC            | AH1000 Power Supply 90-260VAC                                            |
|-----------------------|--------------------------------------------------------------------------|
| AH10-PS-DC            | AH1000 Power Supply 48VDC                                                |
| AH10-SMM              | AH1000 SMM module                                                        |
| AH10-F3ST-xx-S        | AH1000 1310 Single Forward Transmitter, xxdBm, SC/APC                    |
| AH10-M3ST-xx-yy-S     | AH1000 1310 Single CWDM Fwd Transmitter, xxdBm, CWDM 1yy0, SC/APC        |
| AH10-F5ST-xx-S AH1000 | 1550 DMOD TX, 1550nm, xxdBm, 1GHz, up to 20km SC/APC                     |
| AH10-F5ST-xx-yy-S     | AH1000 1550 DMOD TX, 1550nm, xxdBm, ITU channel yy, up to 20km SC/APC    |
| AH10-EDFA-xx-01-S     | AH1000 EDFA Optical Amplifier, xxdBm output power, 1 output port, SC/APC |
| AH10-ARQR-ST-S        | AH1000 Analog 200MHz Quad Return Receiver Standard version SC/APC        |
| AH10-CRQR-ST-S        | AH1000 Analog 300MHz Quad Return Receiver Standard version SC/APC        |

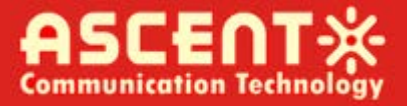

AH10-FRDR-S AH1000 Forward Redundant Receivers, 2 Optical In, 1 RF Out, SC/APC

AH10-RCST-xx-yy-S AH1000 Return CWDM Transmitter, xx dBm, CWDM channel yy, SC/APC

AH10-RFAF-20 AH1000 RF Forward Amplifier Module 20dB Gain

AH10-OPSW-S AH1000 Optical Switch Module SC/APC

AH10-RFSW-S AH1000 RF Switch Module SC/APC

Double-click the treenode (equipment), if the device is online, it shows the parameter monitor view.

| AH1000 NMS for HFC           | 14                                                                                                    |             |                                       |           |                      |                     |                                     |                                                | 010                                                                | 9 <b>×</b>                                 |
|------------------------------|----------------------------------------------------------------------------------------------------|-------------|---------------------------------------|-----------|----------------------|---------------------|-------------------------------------|------------------------------------------------|--------------------------------------------------------------------|--------------------------------------------|
| Addresses search Alarm vo    | ice On 1 Real-tim                                                                                                    | e Parameter | Analyzer Off 🐻 Histo                  | ory alarm | log • Activity / Eve | nt log 🔏 User mana  | gement 🥛 Hide all docked view 💻 Sho | w all docked view <b>0</b> About <b>&gt;</b> E | xit                                                                |                                            |
| Device list                  | evice 192.168                                                                                                    | Ceason Par- | anetere                               | Online    |                      | n tog , a oser mane |                                     |                                                | Name<br>Name<br>OID<br>Descript<br>Contact<br>Position<br>Power-ti | HFC<br>1.3.4<br>V2.0<br>HFC<br>HFC<br>ODay |
|                              | A- Input EF leve<br>B- Input EF leve<br>Switch threshold<br>A- Channel mabe<br>B- Channel mabe<br>Switch mode<br>Current channel |             | odbuf<br>Isaon<br>I<br>I<br>Auto<br>A |           |                      |                     |                                     |                                                |                                                                    |                                            |
| Search result                | 1                                                                                                    | 1.          |                                       | Leer      |                      |                     |                                     |                                                | . <u>.</u>                                                         |                                            |
| D Level Source               | Path                                                                                                    | Type        | Parameter Name                        | Value     | Time                 | Confirmation        | Confirm time                        |                                                |                                                                    |                                            |
| •2 Generari 192.168.1.131    | Device list\Ro                                                                                                    | TestOnline  | Device online                         |           | 2017-01-09 13:44:    | No need to ackn     | 2017-01-09 13:44:56                 |                                                |                                                                    |                                            |
| Alarm list view 🗐 System Loo | View                                                                                                    | 1           |                                       |           |                      |                     |                                     |                                                |                                                                    | _                                          |

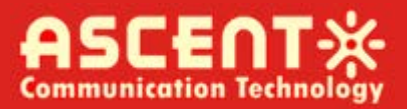

### 4.2 Basic Parameter Settings

Double click the parameter value textbox, it shows the parameter simple setting dialog.

|                        | + 0 × New d                                                                                                    | wice 192 168                                                                                                    | 1 131]       |                |         | 12.20     | 100          |              | V |                                                                      | - 0                                                   |
|------------------------|----------------------------------------------------------------------------------------------------|----------------------------------------------------------------------------------------------------|--------------|----------------|---------|-----------|--------------|--------------|---|----------------------------------------------------------------------|-------------------------------------------------------|
| Device list            | t d                                                                                                    |                                                                                                    | ** ****      |                |         |           |              |              | - | Name                                                                 | Value                                                 |
| Device list            | 1 119<br>1 119<br>1 | eitch Paraseters<br>table Cu<br>50,8<br>- Input HF level<br>- Input HF level<br>- Input HF lev | Coasen Perri | ۲ (۲۰, ۱۰۰)    | chresho | Ad (dBuV) | OK           |              |   | Name<br>Name<br>OID<br>Descript_<br>Contact<br>Position<br>Power-ti. | Value<br>HFCC<br>1.3.6<br>V2.0<br>HFC<br>HFC.<br>COay |
|                        | ilt                                                                                                    |                                                                                                    |              |                |         |           |              |              |   | •                                                                    |                                                       |
| Search res.            |                                                                                                    |                                                                                                    |              |                |         |           |              |              |   |                                                                      |                                                       |
| Search res             |                                                                                                    |                                                                                                    |              |                |         |           |              |              |   |                                                                      |                                                       |
| Search res<br>Irms [1] | Source                                                                                                    | Path                                                                                                    | Туре         | Parameter Name | Value   | Time      | Confirmation | Confirm time |   |                                                                      | _                                                     |

### 4.3 Parameter Threshold Settings

Double click the parameter(with threshold) value textbox, it shows the dialog as follows.

| X AH1000 NMS for HFC                                                                                                    | -                                              | ē 🗙                                           |
|----------------------------------------------------------------------------------------------------|------------------------------------------------|-----------------------------------------------|
| 🔍 Addresses search 🕫 Alarm voice On 🕼 Real-time Parameter Analyzer Off 🔞 History alarm log 📮 Activity / Event log 🍰 User management 🥃 Hide all docked view 🗮 Show all docked view 🌒 About 🍲 Exit |                                                |                                               |
| New device[192.168.1.131]                                                                                                    |                                                | . 4 ×                                         |
| Derice list     Test derice list       Image: Search result     Test derice list                                                                                                    | ame<br>ame<br>D<br>Script<br>sition<br>ower-ti | Value<br>HFC SN<br>HFC Ag<br>HFC Ag<br>ODay3H |
| Alarms (1)                                                                                                    |                                                | + 0 ×                                         |
| TD Level Source Path Type Parameter Name Value Time Confirmation Confirm time                                                                                                    |                                                |                                               |
| 2 General i 192.168.1.131 Device list\Ro TestOnline Device online 2017-01-09 13:44: No need to ackn 2017-01-09 13:44:56                                                                          |                                                |                                               |
|                                                                                                    |                                                |                                               |
|                                                                                                    |                                                |                                               |
|                                                                                                    |                                                |                                               |
| Alarm list view System Log View                                                                                                    |                                                |                                               |

### 4.4 Parameters Real-Time Monitoring

(Make sure that "real time parameter analyzer" button is in enable status)

Double click the parameter (with threshold) value textbox.

| ( + P             | New device [192.16]                                                                                                    | 3. 1. 131]          |                                                             |            |                          |                              |                     | X |                                                                     |                                                         |
|-------------------|----------------------------------------------------------------------------------------------------|---------------------|-------------------------------------------------------------|------------|--------------------------|------------------------------|---------------------|---|---------------------------------------------------------------------|---------------------------------------------------------|
| Device list       | BF switch Paraseter<br>C table<br>*57,8                                                                                                    | F Common Part       | a a a a a a a a a a a a a a a a a a a                       | Online     |                          |                              |                     |   | Name<br>Name<br>OID<br>Descript<br>Contact<br>Position<br>Power-ti. | Valu<br>HFC<br>.1.3.4<br>. V2.0<br>HFC<br>HFC<br>. 0Day |
|                   |                                                                                                    |                     | Real time paramete                                          | r analysis | \$ [.1.3.6.1.4.1.17409.1 | 66.2.0]                      |                     |   |                                                                     |                                                         |
|                   | <ul> <li>A- Input EF let</li> <li>B- Input RF let</li> <li>Switch threshol</li> <li>A- Channel mush</li> <li>B- Channel mush</li> <li>Switch mode</li> <li>Current channel</li> </ul> | el<br>el<br>i<br>er | 0.00<br>0.00<br>0.00<br>0.00<br>0.00<br>0.00<br>0.00<br>0.0 | ) 2.5 3.0  | averaç                   | ge=0.00<br>5 6.0 6.5 7.0 7.5 | 80 85 90 95         |   |                                                                     |                                                         |
|                   | C.                                                                                                    |                     |                                                             |            | 2017/1/9 14:22           | :57                          |                     |   |                                                                     |                                                         |
|                   |                                                                                                    |                     |                                                             |            |                          | Save chart                   | Stop                |   |                                                                     |                                                         |
| Search result     |                                                                                                    |                     |                                                             |            |                          |                              |                     |   | •                                                                   |                                                         |
| ms [1]            | e Path                                                                                                    | Type                | Parameter Name                                              | Value      | Time                     | Confirmation                 | Confirm time        |   |                                                                     |                                                         |
| 2 General i 192.1 | 58.1.131 Device list\Ro.                                                                                                    | TestOnline          | Device online                                               | Tulue      | 2017-01-09 13:44:        | No need to ackn              | 2017-01-09 13:44:56 |   |                                                                     |                                                         |
|                   |                                                                                                    |                     |                                                             |            |                          |                              |                     |   |                                                                     |                                                         |
|                   |                                                                                                    |                     |                                                             |            |                          |                              |                     |   |                                                                     |                                                         |

### 4.5 HFC Common Parameter Settings

| Addresses search                                                                                                    | arm voice On 📶 Real-tim                                              | ne Parameter A | nalyzer On 8 History                                         | alarm                  | log Activity / Ever | nt log 🔏 User mana  | gement 👘 Hide all docked view | Show all docked view O About | axit                                                               | _                                                    |
|----------------------------------------------------------------------------------------------------|----------------------------------------------------------------------|----------------|--------------------------------------------------------------|------------------------|---------------------|---------------------|-------------------------------|------------------------------|--------------------------------------------------------------------|------------------------------------------------------|
| (+ 0 ×                                                                                                    | New device[192.168                                                   | 3. 1. 131]     |                                                              |                        |                     |                     |                               | X                            |                                                                    |                                                      |
| Device list<br>■ 1 100.100<br>■ 100.100<br>■ 100.000<br>■ 100.000<br>■ 100.0000<br>■ 100.0000<br>■ 100.0000<br>■ 100.0000<br>■ 100.0000<br>■ 100.0000<br>■ 100.0000<br>■ 100.0000<br>■ 100.0000<br>■ 100.0000<br>■ 100.0000<br>■ 100.0000<br>■ 100.0000<br>■ 100.0000<br>■ 100.0000<br>■ 100.0000<br>■ 100.0000<br>■ 100.0000<br>■ 100.00000<br>■ 100.0000<br>■ 100.00000<br>■ 100.00000<br>■ 100.00000<br>■ 100.00000 | EF seitch Paraeter<br>Trap Address<br>Ro. Trap Addres<br>1 192.168.1 | s Coason Para  | Tesp 28.<br>Logic ID #F<br>Rodel Serial number SF<br>Rac S07 | 00°C<br>Svito<br>RFSvi | h<br>tch<br>EADD    |                     |                               |                              | Name<br>Name<br>OID<br>Descript<br>Contact<br>Position<br>Power-ti | Value<br>HFC<br>.1.3.6<br>V2.0<br>HFC<br>HFC<br>ODay |
|                                                                                                    |                                                                      |                | 192. 168. 1. 1                                               | ation                  | p                   | 08                  |                               |                              |                                                                    |                                                      |
| Search result rms[1] Level Source                                                                                                    | Path                                                                 | Туре           | Parameter Name V                                             | 'alue                  | Time                | Confirmation        | Confirm time                  |                              |                                                                    |                                                      |
| 2 General i 192.16                                                                                                    | 1.131 Device list\Ro.                                                | TestOnline     | Device online                                                |                        | 2017-01-09 13:44:   | No need to ackn     | 2017-01-09 13:44:56           |                              |                                                                    |                                                      |
|                                                                                                    |                                                                      |                |                                                              |                        |                     | and a second second |                               |                              |                                                                    |                                                      |
|                                                                                                    |                                                                      |                |                                                              |                        |                     |                     |                               |                              |                                                                    |                                                      |
|                                                                                                    |                                                                      |                |                                                              |                        |                     |                     |                               |                              |                                                                    |                                                      |
|                                                                                                    |                                                                      |                |                                                              |                        |                     |                     |                               |                              |                                                                    |                                                      |

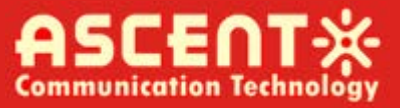

### 4.6 Modify Network Management Read and Write Group Name

1. Right click on the current device as shown below

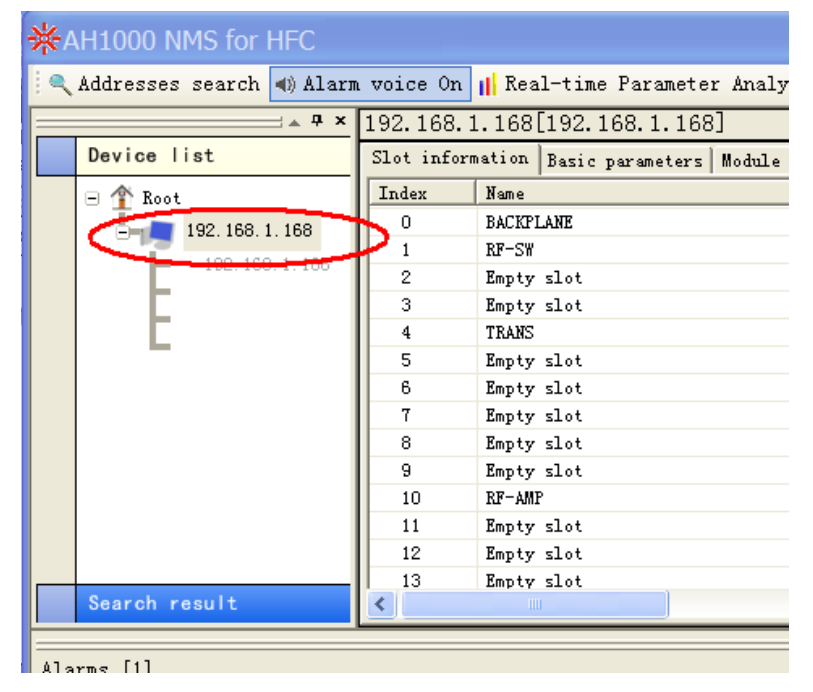

2. In the pop-up dialog box, select: "Modify read-write community"

| <b>ж</b> А | H1000 N                               | MS fo  | or HFC     |            |                |         |                  |           |               |          |              |
|------------|---------------------------------------|--------|------------|------------|----------------|---------|------------------|-----------|---------------|----------|--------------|
| : Q        | Addresses                             | search | n 📣 Alarm  | voice On   | Real-time      | Param   | eter Analyze:    | r Off 🔞 I | History alar: | n log    | =            |
|            |                                       |        | ₽ ×        | 192 168    | 1 168[192 16   | 58 1    | 168]             |           |               | 1        | → ∓ ×        |
| , <u> </u> | Device li                             | e†     |            | Slot info  | motion Busie   |         | 100j             |           |               | Name     | Value        |
|            |                                       | 00     |            | Jiot mio.  | matron pasic p | aramete | ers   module par | rameters  |               | Name     | HFC SNMP     |
|            | 🖃 🁚 Root                              |        |            | Index      | Name           |         |                  | Descript  | 10N 🔨         | OID      | .1.3.6.1     |
|            | i i i i i i i i i i i i i i i i i i i |        |            |            | RACKPLANE      |         |                  | 0         |               | Descrip. | ¥4.22 20     |
|            |                                       | I      | )isplay Pa | irameter V | iew            |         |                  | 1         |               | Contact  | HFC Agen     |
|            |                                       |        |            | 1          | <i>1</i> 4     |         |                  | 2         |               | Position | u HFC Agen   |
|            |                                       | n      | lodity rea | ia-only Co | mmunity        |         |                  | 3         |               | Power-ti | .me ODayOHou |
|            |                                       | 1      | lodify rea | d-write C  | ommunity       |         |                  | 4         |               |          |              |
|            |                                       | -      |            |            |                |         |                  | 5         |               |          |              |
|            |                                       | F      | lename     |            |                |         |                  | 6         |               |          |              |
|            |                                       | Γ      | elete      |            |                | -       |                  | 7         |               |          |              |
|            |                                       |        |            | Д          |                |         |                  | 1         |               |          |              |
|            |                                       | n      | loairy the | device i   | r              | L       |                  | 8         |               |          |              |
|            |                                       |        |            | 9          | Empty slot     |         |                  | 9         |               |          |              |
|            |                                       |        |            | 10         | RF-AMP         |         |                  | 10        |               |          |              |
|            |                                       |        |            | 11         | Empty slot     |         |                  | 11        |               |          |              |
|            |                                       |        |            | 12         | Empty slot     |         |                  | 12        | _             |          |              |
|            |                                       |        |            | 13         | Empty slot     |         |                  | 13        | ~             |          |              |
|            | Search re                             | sult   |            | <          |                |         |                  |           | >             | <        | >            |
|            |                                       |        |            |            |                |         |                  |           |               |          | 4 4 ×        |
| Ala        | rms [1]                               |        |            |            |                |         |                  |           |               |          |              |
| ID         | Level                                 |        | Source     |            | Path           |         | Туре             | Paramete  | er Name       | Value    | Time         |
|            | -2 Genera                             | 1      | 192.168.   | 1.168      | Device list\F  | ł       | TestOnline       | Device of | online        |          | 2017-02-13 1 |
|            |                                       |        |            |            |                |         |                  |           |               |          |              |
|            |                                       |        |            |            |                |         |                  |           |               |          |              |
|            |                                       |        |            |            |                |         |                  |           |               |          |              |
|            |                                       |        |            |            |                |         |                  |           |               |          |              |
|            |                                       |        |            |            |                |         |                  |           |               |          |              |
| <          |                                       |        |            |            |                |         |                  | )         |               |          | >            |
|            | 41                                    |        | 1000 C     | T William  |                |         |                  |           |               |          |              |
|            | Alarm 11St                            | view   | - system   | Log View   |                |         |                  |           |               |          |              |
|            |                                       |        |            |            |                |         |                  |           |               |          | .:           |
| L          |                                       |        |            |            |                |         |                  |           |               |          |              |

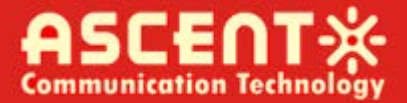

| *^  | AH1000   | NMS for   | HFC         |              |                      |          |           |                 |         |           |          |
|-----|----------|-----------|-------------|--------------|----------------------|----------|-----------|-----------------|---------|-----------|----------|
|     | Addresse | s search  | () Aları    | n voice On   | 📕 Real-time Para     | meter    | Analyze   | r Off 🔞 History | 7 alarm | log       |          |
|     |          |           |             | 192.168.     | 1.168[192.168.1.     | 168]     |           |                 | X       |           | i 🔺      |
|     | Device   | list      |             | Slot info    | rmation Basic parame | ters   N | lodule pa | rameters        |         | Name      | Value    |
|     | 🗏 🏠 Roc  | ot        |             | Index        | Name                 |          |           | Description     | ^       | Name      | HFC S    |
|     | Ē.       | 192, 168, | 1.168       | 0            | BACKPLANE            |          |           | 0               |         | Descrip   | . V4.22  |
|     |          | 102.10    | 0 1 120     | 1            | RF-SW                |          |           | 1               |         | Contact   | HFC A    |
|     | L D      | 192.10    | 0.1.100     | 2            | Empty slot           |          |           | 2               |         | Position  | HFC A    |
|     |          |           |             | 3            | Empty slot           |          |           | 3               | _       | Fower-tim | e upayu  |
|     |          |           |             | 4            | TRANS                |          |           | 4               |         |           |          |
|     |          |           | - 1: 6-     |              |                      |          |           | 5               |         |           |          |
|     |          |           | odiiy       | read-v       | rite comm            | · 🔼      | L         | 6               |         |           |          |
|     |          | Ples      | ase enter t | the read-wri | ite Community in the |          | L         | í<br>0          |         |           |          |
|     |          | foll      | lowing box  | :            |                      |          | L         | 9               |         |           |          |
|     |          |           |             |              |                      |          | L         | 10              |         |           |          |
|     |          | pub       | Lic         |              |                      |          | -         | 11              |         |           |          |
|     |          | <u> </u>  |             |              |                      |          |           | 12              | _       |           |          |
|     |          |           |             |              | 07                   |          |           | 13              | *       |           |          |
|     | Search   | re:       |             |              | UK                   |          |           |                 | >       | <         |          |
|     |          |           |             |              |                      |          |           |                 |         |           |          |
| Ala | rms [1]  |           |             |              |                      |          |           |                 |         |           |          |
| ID  | Leve     | 1         | Source      |              | Path                 | Туре     |           | Parameter Name  | ;       | Value T   | ime      |
|     | -2 Gene  | ral       | 192.168.    | 1.168        | Device list\R        | Test     | Online    | Device online   |         | 2         | 017-02-3 |
|     |          |           |             |              |                      |          |           |                 |         |           |          |
|     |          |           |             |              |                      |          |           |                 |         |           |          |
|     |          |           |             |              |                      |          |           |                 |         |           |          |
|     |          |           |             |              |                      |          |           |                 |         |           |          |
| <   |          |           |             |              |                      |          |           |                 |         |           |          |
| - m | Alexa 14 | at miam   | Curat on    | Log View     |                      |          |           |                 |         |           |          |
|     | VISUM 11 | SC ATEM   |             | FOR ATEM     |                      |          |           |                 |         |           |          |
|     |          |           |             |              |                      |          |           |                 |         |           |          |

3. Change default setting from "public" to "private" then click 'OK'

4. If you want to view the alarm information, please modify the TRAP address into the same IP address the same as the network management software PC

| · · · ·                                                        |                                                                                                  |                 |                                                                                                    |
|----------------------------------------------------------------|--------------------------------------------------------------------------------------------------|-----------------|----------------------------------------------------------------------------------------------------|
| Host Parameters —<br>IP<br>Gateway<br>Subnet mask<br>Trap host | 192. 168. 1. 168<br>192. 168. 1. 1<br>255. 255. 255. 0                                           |                 |                                                                                                    |
| 192. 168. 1. 191                                               | $ \rightarrow $                                                                                  |                 |                                                                                                    |
| J192. 168. 1. 124                                              |                                                                                                  |                 |                                                                                                    |
|                                                                |                                                                                                  |                 |                                                                                                    |
|                                                                | Host Parameters -<br>IP<br>Gateway<br>Subnet mask<br>Trap host<br>192.168.1.191<br>192.168.1.124 | Host Parameters | Host Parameters         IP       192.168.1.168         Gateway       192.168.1.1         Subnet mask       255.255.0         Trap host       192.168.1.191         192.168.1.124       192.168.1.124 |

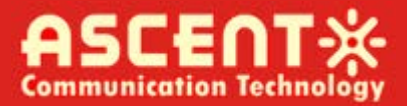

# 5 Detect/Search

Click "Address search" on toolbar .It shows the search dialog.

|                 | + # × Parar   | ator view           |                |                |              |                     |                                                                                                    |                     | V |           | 1.0   |
|-----------------|---------------|---------------------|----------------|----------------|--------------|---------------------|----------------------------------------------------------------------------------------------------|---------------------|---|-----------|-------|
| Device lis      | it            |                     |                |                |              |                     |                                                                                                    |                     |   | Name      | Value |
| Search res      | ult           |                     |                |                |              |                     |                                                                                                    |                     |   | Name      | -     |
| obui cii i tua  |               |                     |                |                |              |                     |                                                                                                    |                     |   | OID       |       |
| n plan 192.168. | 1.175         |                     |                |                |              |                     |                                                                                                    |                     |   | Descript. |       |
|                 |               |                     |                |                |              |                     |                                                                                                    |                     |   | Contact   |       |
|                 |               |                     |                |                |              |                     |                                                                                                    |                     |   | Position  |       |
|                 |               |                     |                |                |              |                     |                                                                                                    |                     |   | Power-ti. | **    |
|                 |               |                     |                |                |              |                     |                                                                                                    |                     |   |           |       |
|                 |               |                     |                |                |              |                     |                                                                                                    |                     |   |           |       |
|                 |               |                     |                |                |              |                     |                                                                                                    |                     |   |           |       |
|                 |               |                     |                |                |              |                     |                                                                                                    |                     |   |           |       |
|                 |               |                     |                |                |              |                     |                                                                                                    |                     |   |           |       |
|                 |               |                     |                |                |              |                     |                                                                                                    |                     |   |           |       |
|                 |               |                     |                |                | (1007) a 100 |                     |                                                                                                    | (                   |   |           |       |
|                 |               |                     |                |                | Search       |                     |                                                                                                    | X                   |   |           |       |
|                 |               |                     |                |                | Conn         | unity               | Begin IP                                                                                                    |                     |   |           |       |
|                 |               |                     |                |                | pub1         | ic                  | 192.168.1.1                                                                                                    | 75                  |   |           |       |
|                 |               |                     |                |                | press        |                     | 1                                                                                                    |                     |   |           |       |
|                 |               |                     |                |                | -            |                     | 100 T 100                                                                                                    |                     |   |           |       |
|                 |               |                     |                |                | Type         |                     | Stop IP                                                                                                    |                     |   |           |       |
|                 |               |                     |                |                | 1511         | onal standard       | 192.168.1.2                                                                                                    | 00                  |   |           |       |
|                 |               |                     |                |                | AH1          | 000                 |                                                                                                    |                     |   |           |       |
|                 |               |                     |                |                | 192.16       | 8, 1, 188           | Start Sto                                                                                                    | è                   |   |           |       |
|                 |               |                     |                |                | -            |                     |                                                                                                    |                     |   |           |       |
|                 |               |                     |                |                |              |                     |                                                                                                    |                     |   |           |       |
|                 |               |                     |                | ્રા            |              |                     |                                                                                                    |                     |   |           |       |
|                 |               |                     |                |                |              |                     |                                                                                                    |                     |   |           |       |
|                 |               |                     |                |                |              |                     |                                                                                                    |                     |   |           |       |
|                 |               |                     |                |                |              |                     |                                                                                                    |                     |   |           |       |
|                 |               |                     |                |                |              |                     |                                                                                                    |                     |   |           |       |
|                 |               |                     |                |                |              |                     |                                                                                                    |                     |   |           |       |
|                 |               |                     |                |                |              |                     |                                                                                                    |                     |   | 4 mm      |       |
|                 |               |                     |                |                |              |                     |                                                                                                    |                     |   | 1         |       |
| ms [1]          |               |                     |                |                |              |                     |                                                                                                    |                     |   |           |       |
| Level           | Source        | Path                | Type           | Parameter Name | Value        | Time                | Confirmation                                                                                                    | Confirm time        |   |           |       |
| Generali        | 192 168 1 131 | Device list\Ro      | TestOnline     | Device online  |              | 2017-01-09 13:44    | No need to ackn                                                                                                    | 2017-01-09 13:44:56 |   |           |       |
| - senerori      | 204140041101  | Contract interfeore | - e accommitte | and the second |              | Lost of or addition | and the second second s |                     |   |           |       |
|                 |               |                     |                |                |              |                     |                                                                                                    |                     |   |           |       |
|                 |               |                     |                |                |              |                     |                                                                                                    |                     |   |           |       |
|                 |               |                     |                |                |              |                     |                                                                                                    |                     |   |           |       |

#### Right click the device in search list, select "regist new device", it shows the regist dialog.

| Addresses se               | arch R Alarm voi       | e On il Real-time | e Parameter / | analyzer on G Histo | ry alarm | iog • Activity / Ever                                                      | it log .a oser manai                | gement _ Hide all docked i | new - show an docked view C About S | EXIL                                               | _    |
|----------------------------|------------------------|-------------------|---------------|---------------------|----------|----------------------------------------------------------------------------|-------------------------------------|----------------------------|-------------------------------------|----------------------------------------------------|------|
|                            | - * * Param            | eter view         |               |                     |          |                                                                            |                                     |                            | X                                   |                                                    |      |
| Device lis                 |                        |                   |               |                     |          |                                                                            |                                     |                            |                                     | Name                                               | Valu |
| Search res                 | ılt                    |                   |               |                     |          |                                                                            |                                     |                            |                                     | Name                                               |      |
| <b>1 1 1 1 1 1 1 1 1 1</b> | .15<br>.1.15<br>Solers |                   | Regist        | device              |          | Device n<br>Jiev devi<br>Poblic<br>FV Commu<br>public<br>Selected<br>Jioot | ane<br>ce<br>ntty<br>group<br>group |                            |                                     | OID<br>Descript<br>Contact<br>Position<br>Power-ti |      |
| ms [1]                     | Source                 | Path              | Туре          | Parameter Name      | Value    | Time                                                                       | Confirmation                        | Confirm time               |                                     | •                                                  | 1    |
| 2 General i.               | 192.168.1.131          | Device list\Ro    | TestOnline    | Device online       |          | 2017-01-09 13:44:                                                          | No need to ackn                     | 2017-01-09 13:44:56        |                                     |                                                    |      |
|                            |                        |                   |               |                     |          |                                                                            |                                     | 1                          |                                     |                                                    |      |
|                            |                        |                   |               |                     |          |                                                                            |                                     |                            |                                     |                                                    |      |
|                            |                        |                   |               |                     |          |                                                                            |                                     |                            |                                     |                                                    |      |

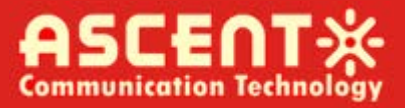

# 6 Alarm

Alarm sound:

Click "alarm voice on/offf" button to control the alarm sound.

Current alarm log:

The realtime alarms/traps are appended on the log-listview under the software main form.

# 7 Log

Click "history alarm logs" button on toobar, it shows the log filter dialog.

|                                                       | * X Damamata | e mi am                 |                                      |       |        |                  |                 |       |   |                                                      |      |
|-------------------------------------------------------|--------------|-------------------------|--------------------------------------|-------|--------|------------------|-----------------|-------|---|------------------------------------------------------|------|
| Device list                                           | T al anv co  |                         |                                      |       |        |                  |                 |       | - | Name                                                 | Valu |
| Search result                                         | -            |                         |                                      |       |        |                  |                 |       | 1 | Name                                                 |      |
| 99 199 100, 11, 175<br>199 199 1, 175<br>Eignal toure |              | €⊋ Hist<br>Star<br>Sour | oryalarm log<br>t (1115年 1月 9日<br>ce | •     | Stop 2 | 017年 1月 9日<br>0g | ▼ Pptional date | <br>• |   | OID<br>Descript.<br>Contact<br>Position<br>Power-ti. | -    |
|                                                       |              |                         |                                      |       |        | External         |                 | 4     |   | 4 10                                                 |      |
|                                                       |              |                         |                                      |       |        | External         | J               | 4     |   | 4 - 10                                               |      |
| ms [1]                                                |              |                         |                                      |       |        | External         |                 | 4     |   | * <u> </u>                                           |      |
| ms [1]<br>Level Sou                                   | rce Pa       | th Type                 | Parameter Name                       | Value | Time   | External         | Confirm time    | 4     |   | 4                                                    |      |

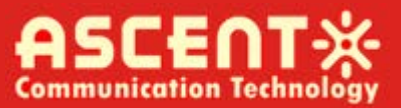

|                                                                               | - * * Para               | meter vi     | ew               | in the second   | ,,             |                |       | ,                |                       |              | X |                                                            |    |
|-------------------------------------------------------------------------------|--------------------------|--------------|------------------|-----------------|----------------|----------------|-------|------------------|-----------------------|--------------|---|------------------------------------------------------------|----|
| avice list<br>sarch resul<br>192 168 1<br>192 168 1<br>192 168 1<br>51 geal w | 1t<br>175<br>175<br>1979 | tory alarm l | log2017-01-082   | 2017-01-10 Sou  | rce            |                |       |                  |                       |              |   | Name<br>OID<br>Descript<br>Contact<br>Position<br>Power-ti | Va |
|                                                                               |                          |              | Backup           | Backup          | Excel document |                |       |                  |                       |              |   |                                                            |    |
|                                                                               | Alarms<br>ID             | Level        | Source           | Path            | Type           | Parameter Name | Value | Tine             | Confirmation          | Confirm time |   |                                                            |    |
|                                                                               | *189                     | Second       | 192, 168, 1, 131 | Device list     | Lo             | ffsDCPowerVolt | 5.07  | 2017-01-09 11:1. |                       |              |   |                                                            |    |
|                                                                               |                          | Dath         | Turne            | Parameter       | Vame Value     | Time           | Cor   | nfirmation Cc    | unfirm time           |              |   | e                                                          |    |
| [1]<br>Level                                                                  | Source                   | Patte        |                  | C C MENTERS LCC |                | a              | 201   |                  | and the second second |              |   |                                                            |    |

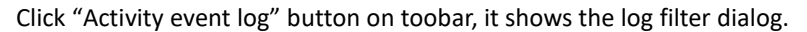

| Price 11st         Bit Bit 11st         Bit Bit 11st         Bit 11st         Bit 11st </th <th></th> <th>- * * Paran</th> <th>eter view</th> <th></th> <th></th> <th></th> <th></th> <th></th> <th></th> <th>V</th> <th></th> <th></th> |                                                        | - * * Paran       | eter view      |                      |                                             |        |                   |                 |                     | V |                                                                     |      |
|----------------------------------------------------------------------------------------------------|--------------------------------------------------------|-------------------|----------------|----------------------|---------------------------------------------|--------|-------------------|-----------------|---------------------|---|---------------------------------------------------------------------|------|
| s [1]<br>Level Source Path Type Parameter Name Value Time Confirmation Confirm time<br>Generali, 192168.1.131 Device list %0. TestOnline Device online 2017-01-09.13:44. No need to ackn. 2017-01-09.13:44:56                                                                                                    | Device list<br>Search resu<br>span 192 100 1<br>Signal | It<br>IIS<br>LIFE | eter view      |                      |                                             |        |                   |                 |                     | X | Name<br>Name<br>OID<br>Descript<br>Contact<br>Position<br>Power-ti. | Valu |
| ss [1]<br>Level Source Path Type Parameter Name Value Time Confirmation Confirm time<br>General L. 192.168.1.131 Device list(Ro TestOnline Device online 2017-01-09.13:44: No need to ackn 2017-01-09.13:44:56                                                                                                    |                                                        |                   |                | €⊋ H<br>Star<br>User | istory opration logs<br>rt   配置年 1月 9日<br>r | ×      | Stop              | 2017年 1月 9日     |                     |   |                                                                     |      |
| General I., 192.168.1.131 Device list\Ro TestOnline Device online 2017-01-09.13:44: No need to ackn 2017-01-09.13:44:56                                                                                                    | ms [1]                                                 | Source            | Path           | Туре                 | Parameter Name                              | Value  | Time              | Confirmation    | Confirm time        |   | 1                                                                   |      |
|                                                                                                    | General i.                                             | 192.168.1.131     | Device list\Ro | TestOnline           | Device online                               | - Side | 2017-01-09 13:44: | No need to ackn | 2017-01-09 13:44:56 |   |                                                                     |      |
|                                                                                                    |                                                        |                   |                |                      |                                             |        |                   |                 | 1                   |   |                                                                     |      |
|                                                                                                    |                                                        |                   |                |                      |                                             |        |                   |                 |                     |   |                                                                     |      |
|                                                                                                    |                                                        |                   |                |                      |                                             |        |                   |                 |                     |   |                                                                     |      |

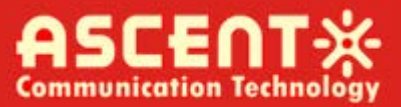

| Devic  | e list                                                 |            | and the second second sec |                      |                  |                                   |                      |                              |                  |                                                          |          |   |                                                    |
|--------|--------------------------------------------------------|------------|----------------------------------------------------------------------------------------------------|----------------------|------------------|-----------------------------------|----------------------|------------------------------|------------------|----------------------------------------------------------|----------|---|----------------------------------------------------|
| Searc  |                                                        |            |                                                                                                    |                      |                  |                                   |                      |                              |                  |                                                          |          | - | Name Va                                            |
|        | h result                                               |            |                                                                                                    |                      |                  |                                   |                      |                              |                  |                                                          |          |   | Name                                               |
| Ē      | 192, 169, 1, 175<br>192, 169, 1, 175<br>Ergnal, source |            |                                                                                                    |                      |                  |                                   |                      |                              |                  |                                                          |          |   | OID<br>Descript<br>Contact<br>Position<br>Power-ti |
|        |                                                        |            | -0 si                                                                                                    | istony opratio       | n loge           |                                   |                      |                              |                  |                                                          |          |   |                                                    |
|        |                                                        |            | Test 1                                                                                                    | Number Tune          | nogs             | Contents                          |                      |                              | 7                |                                                          | Heen     |   |                                                    |
|        |                                                        |            | 4<br>3<br>2                                                                                                    | Syst<br>Devi<br>Syst | en<br>ce 0<br>en | Startup<br>Create IP<br>ExitAH100 | equipaer<br>ONMS for | nt: New device@192.<br>r HFC | 168.1.131 2<br>2 | 017/1/9 11:14:26<br>017/1/9 11:15:50<br>017/1/9 11:20:07 | User     |   |                                                    |
|        |                                                        |            | 1                                                                                                    | Syst                 | ca               | Startup                           |                      |                              | -                | 117/1/9 13:44:55                                         |          |   |                                                    |
|        |                                                        |            |                                                                                                    |                      |                  |                                   |                      |                              |                  |                                                          |          |   |                                                    |
|        |                                                        |            |                                                                                                    |                      |                  |                                   |                      |                              |                  |                                                          |          |   | • •                                                |
| ms [1] | í                                                      |            |                                                                                                    |                      |                  |                                   |                      |                              | ,                |                                                          |          |   | 1                                                  |
| Le     | vel Source                                             | e Pa       | th                                                                                                    | Туре                 | Parame           | ter Name                          | Value                | Time                         | Confirmation     | Confirm tim                                              | e        |   |                                                    |
| ? Ge   | neral i 192.16                                         | 68.1.131 D | evice list\Ro                                                                                                    | TestOnline           | Device           | online                            |                      | 2017-01-09 13:44:            | No need to ac    | m 2017-01-09                                             | 13:44:56 |   |                                                    |

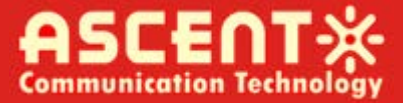

# **ASCENT** Communication Technology

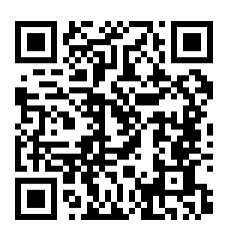

#### Ascent Communication Technology Ltd

#### AUSTRALIA

961 Mountain Highway, Boronia Victoria 3155, AUSTRALIA Phone: +61-488 293 682

### CHINA

Unit 1907, 600 Luban Road 200023, Shanghai CHINA Phone: +86-21-60232616

### EUROPE

Pfarrer-Bensheimer-Strasse 7a 55129 Mainz, GERMANY Phone: +49 (0) 6136 926 3246

WEB: www.ascentcomtec.com

### HONG KONG SAR

Unit 9, 12<sup>th</sup> Floor, Wing Tuck Commercial Centre 177 Wing Lok Street, Sheung Wan, HONG KONG Phone: +852-2851 4722

#### USA

2710 Thomes Ave, Cheyenne WY 82001, USA Phone: +1-203 816 5188

### VIETNAM

15 /F TTC Building, Duy Tan Street, Cau Giay Dist. Hanoi, VIETNAM Phone: +84 168 481 8348

EMAIL: <a href="mailto:sales@ascentcomtec.com">sales@ascentcomtec.com</a>

Specifications and product availability are subject to change without notice. Copyright © 2016 Ascent Communication Technology Limited. All rights reserved. Ver. ACT\_AH1000\_NMS\_QRG\_v1e\_Sep\_2016